## HOW TO CHECK-IN ONLINE

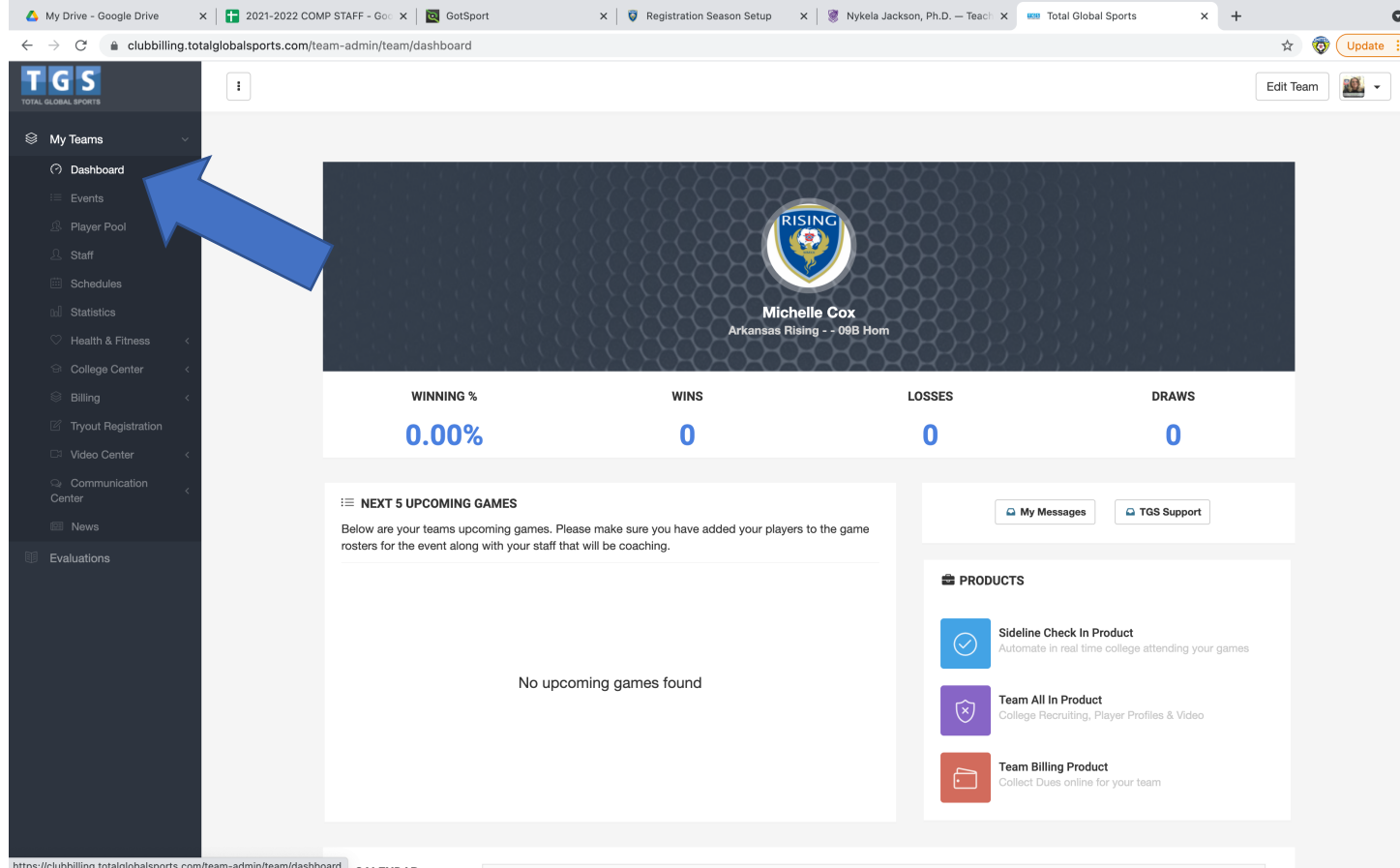

ttps://clubbilling.totalglobalsports.com/team-admin/team/dashboard

1)Login to your team account that you registered for the tournament with.

2) Go to DASHBOARD

| 🝐 My Drive - Google Drive 🛛 🗙 📗                                                      | 音 2021-2022 COMP STAFF - Goo 🗙 📔 🖸 GotSport | × 🛛 🦁 Registration Seasor | n Setup 🗙 | 🏽 Nykela Jackson, Ph.D | . — Teach 🗙 | Total Global Sports | × +             | 0            |
|--------------------------------------------------------------------------------------|---------------------------------------------|---------------------------|-----------|------------------------|-------------|---------------------|-----------------|--------------|
| $\leftarrow$ $\rightarrow$ C $($ a clubbilling.totalglo                              | balsports.com/team-admin/team/players/60908 |                           |           |                        |             |                     | 7               | 😧 🦁 Update 🔅 |
| T G S<br>TOTAL GLOBAL SPORTS                                                         | I                                           |                           |           |                        |             |                     |                 | -            |
| My Teams ~ O Dashboard                                                               | 🕎 Arkansas Rising 09B Hom                   |                           |           |                        | O Add Play  | ver Q Search        | More -          |              |
| ∺≣ Events<br>এই Player Pool                                                          | PLAYERS                                     |                           |           |                        |             | 4                   | 2               |              |
| <ul> <li>Schedules</li> <li>Statistics</li> <li>Health &amp; Fitness &lt;</li> </ul> | AVERS                                       | FIRST TEAM PLAYERS        |           | GUEST PLAYERS          |             | ТТУИ                | YERS            |              |
| College Center < Billing < Tryout Registration Virtico Center <                      | ALL TEAM PLAYERS LIST                       |                           |           |                        |             |                     |                 |              |
| Communication                                                                        | MEMBER NAME                                 |                           | AGE       | DOB                    | GENDER      | PLAYER TYPE         | ACTIVE PROGRAMS |              |
| Center                                                                               | Ferstl, Dawson                              |                           | 11        | Oct 14, 2009           | Male        | First Team Player   | NONE            |              |
| Evaluations                                                                          | Show 25 🗸 items per page                    |                           |           |                        |             |                     | « Previo        | us 1 Next »  |
|                                                                                      |                                             |                           |           |                        |             |                     |                 |              |

- 3) Next Click on PLAYER POOL
- 4) Click on ADD PLAYER

-Add each of your players that will participate in the Tournament -Each player will be primary unless they are a guest player to your team.

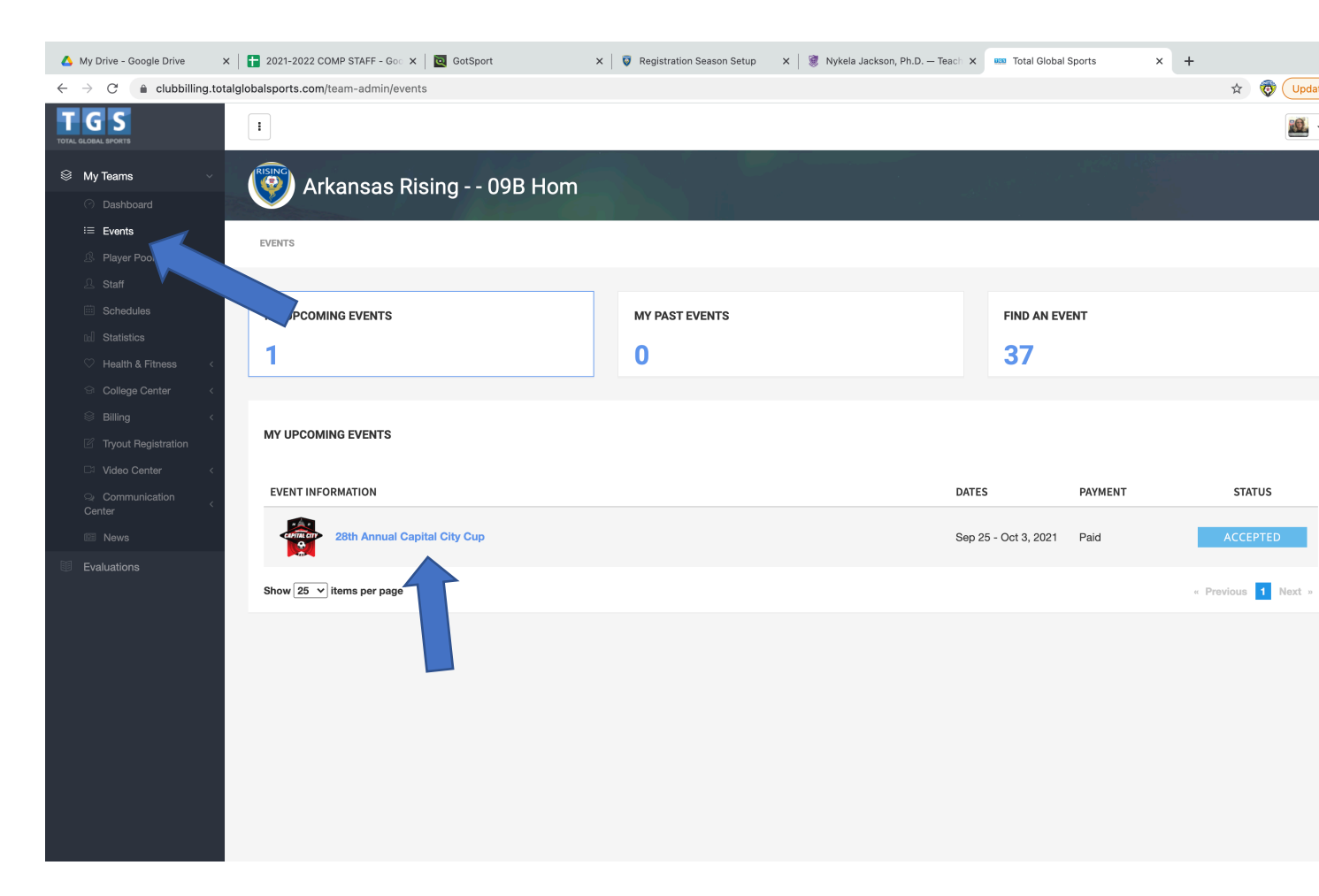

5) Go to EVENTS, then click on the CAPITAL CITY CUP

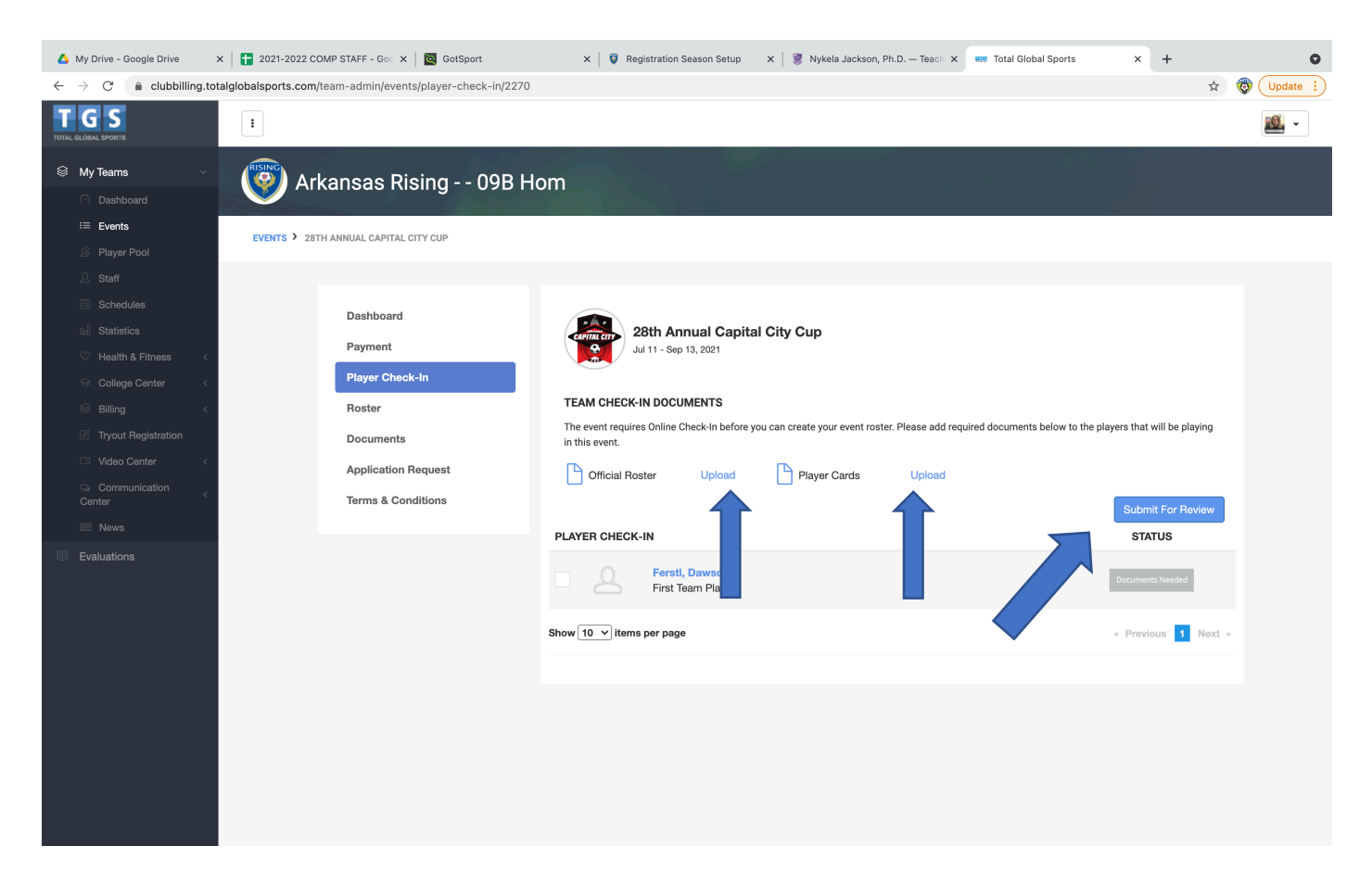

6) Click on SUBMIT FOR REVIEW

## 7) Click on UPLOAD official Roster and Player Cards

This will be one document for each, it can be multiple pages within the same document.

8) If you are coming in from out of state and have a travel permit (USYSA teams) Please email travel permit to <u>michelle@arkansasunited.com</u>